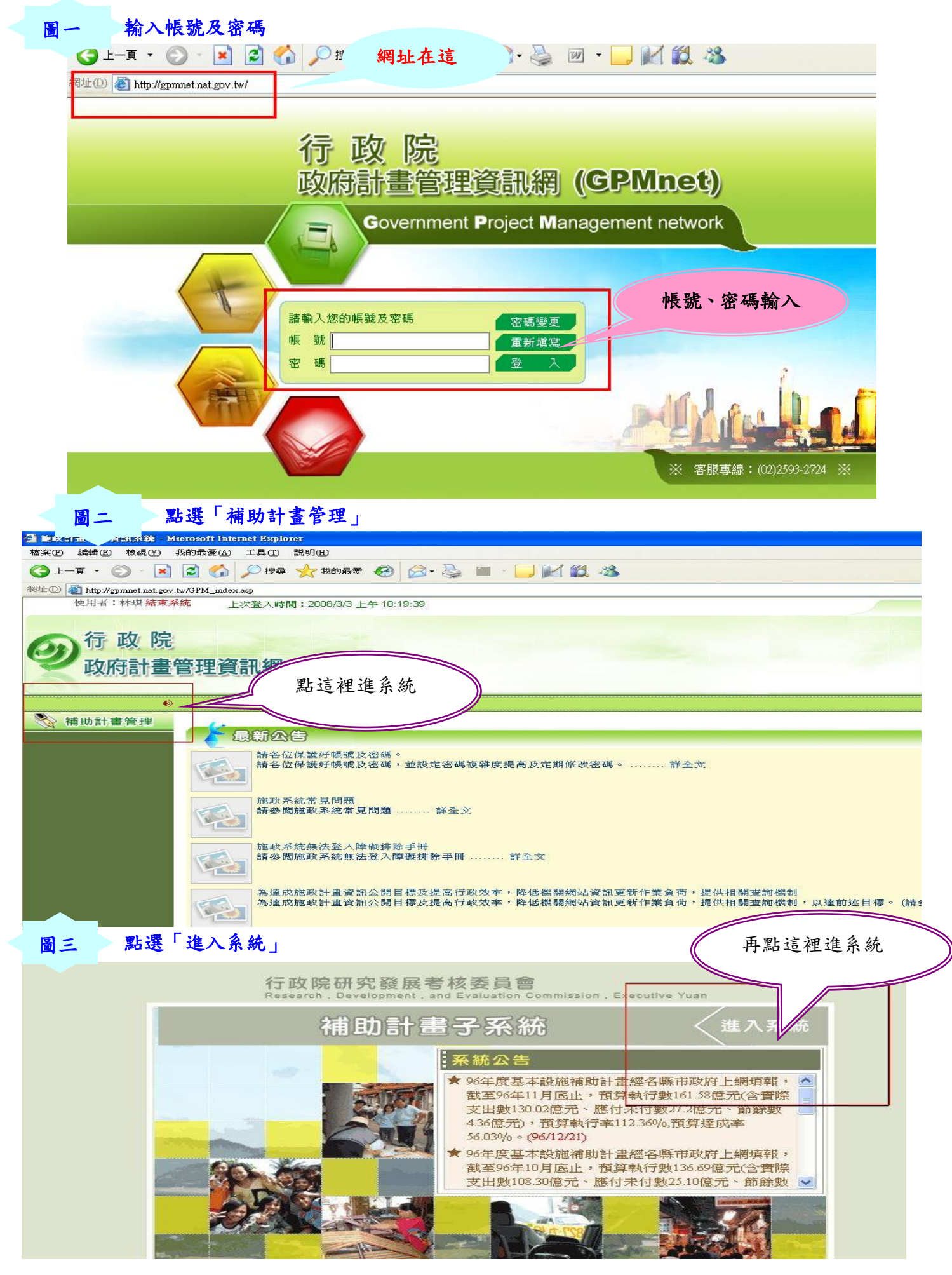

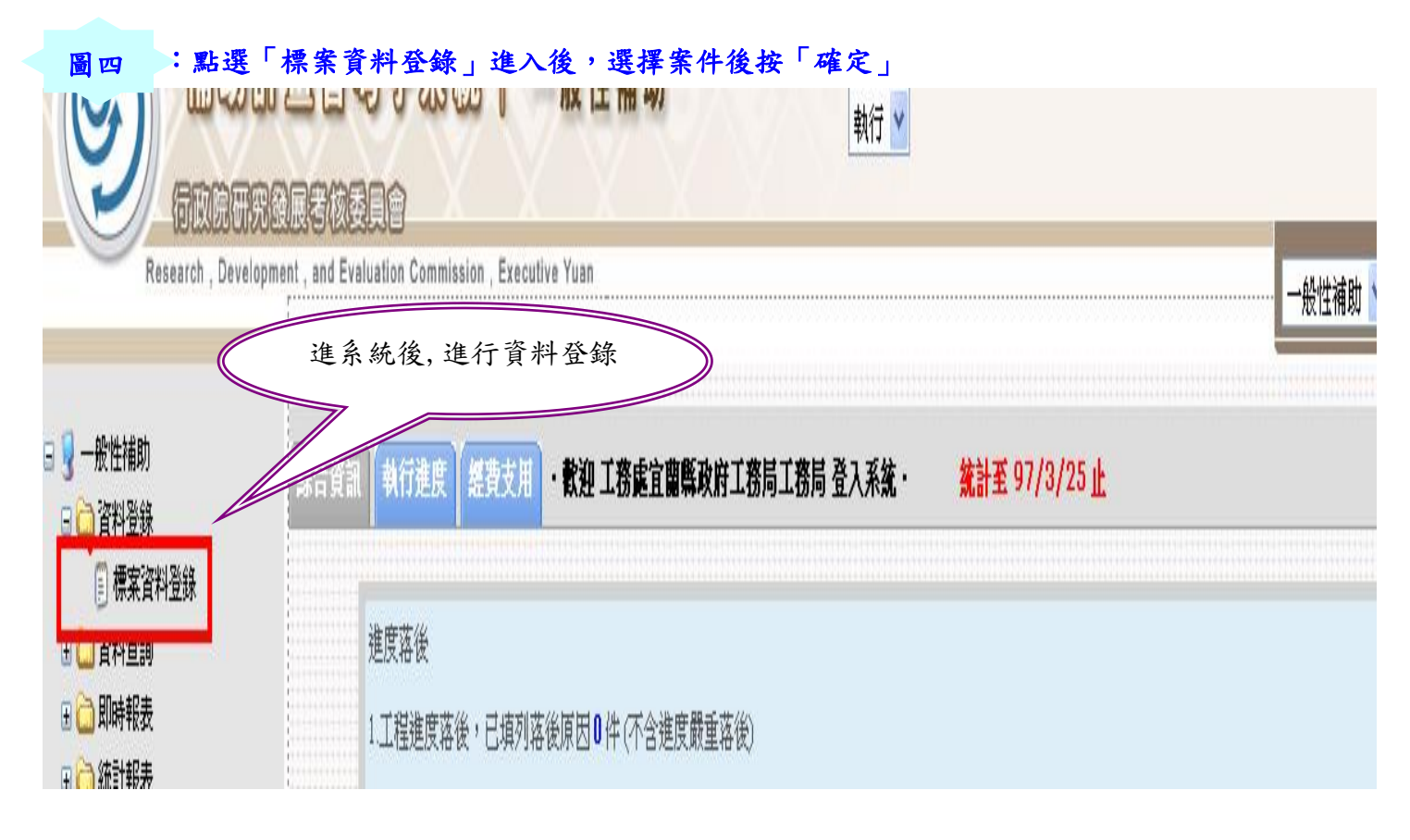

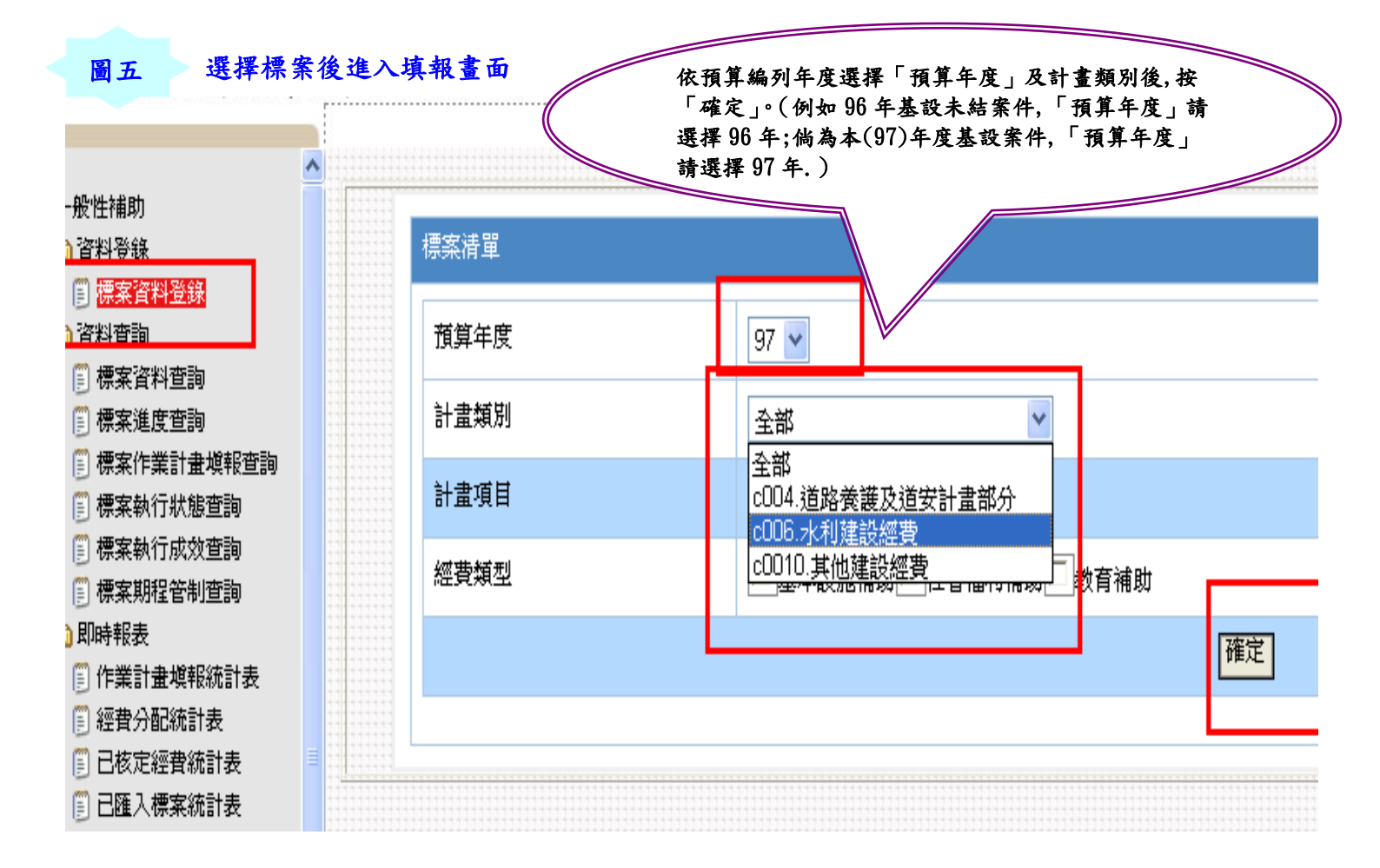

每月四日前完成填報「實際狀況回報」等四項資料

每月要填的不多.依圖六之三分為(1)<u>非工程類</u> <u>案件(如圖六之一)</u>基本上只要填「實際狀況回報」、「落 後原因」(檢核點落後、經費執行情形未達 80%要填本 項)及「照片上傳」;(2)<u>工程類案件(如</u>圖六之二)(即 『工程類(發包工程)』』要加填「施工進度填報」。

【實際狀況回報】

圖六之一:非工程類

| 資料    | 作業計畫設定 | 實際狀況回報 | 落後原因塡報 | 標案照片上傳 |  |
|-------|--------|--------|--------|--------|--|
| 承辦人信箱 |        |        |        |        |  |

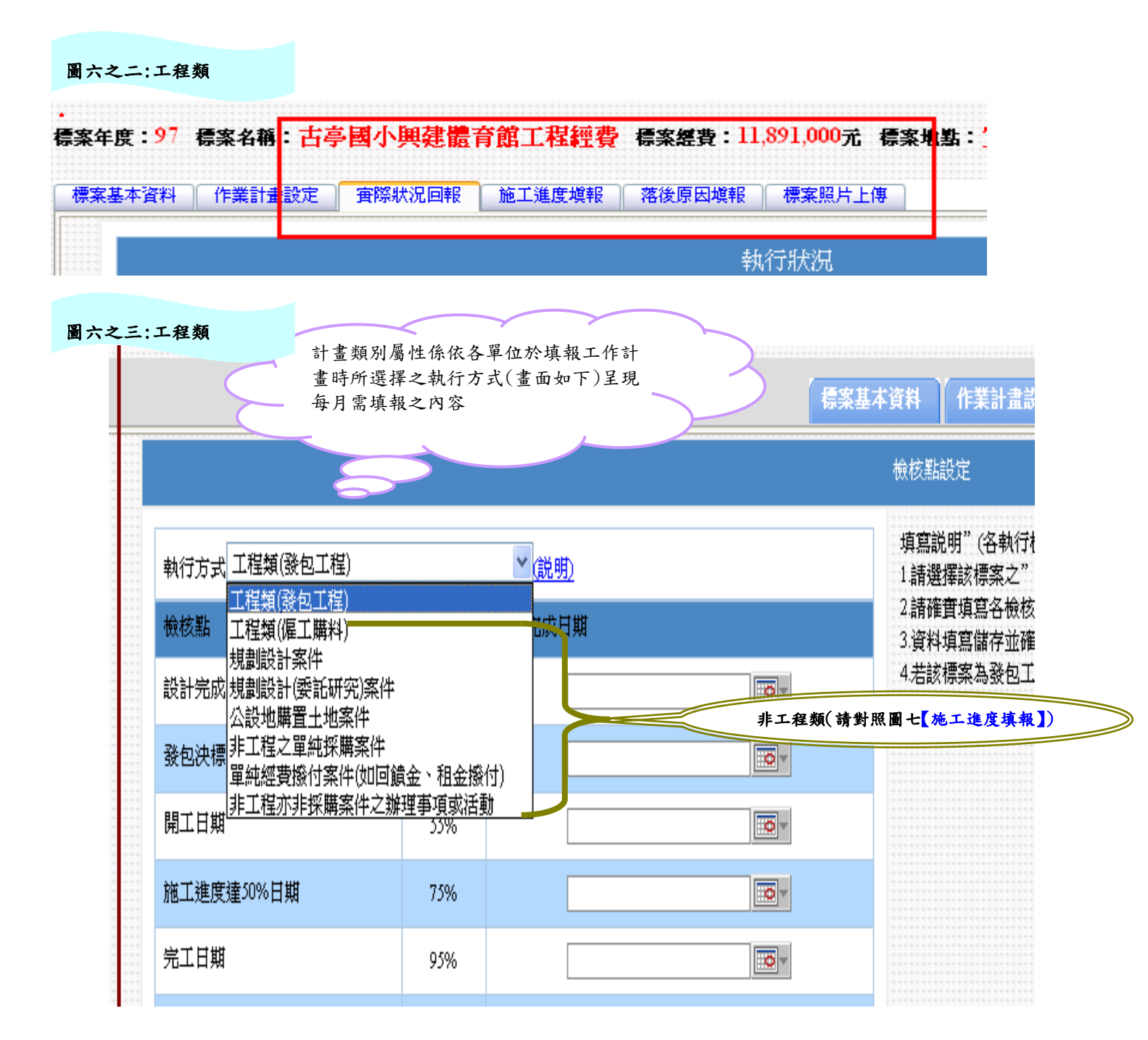

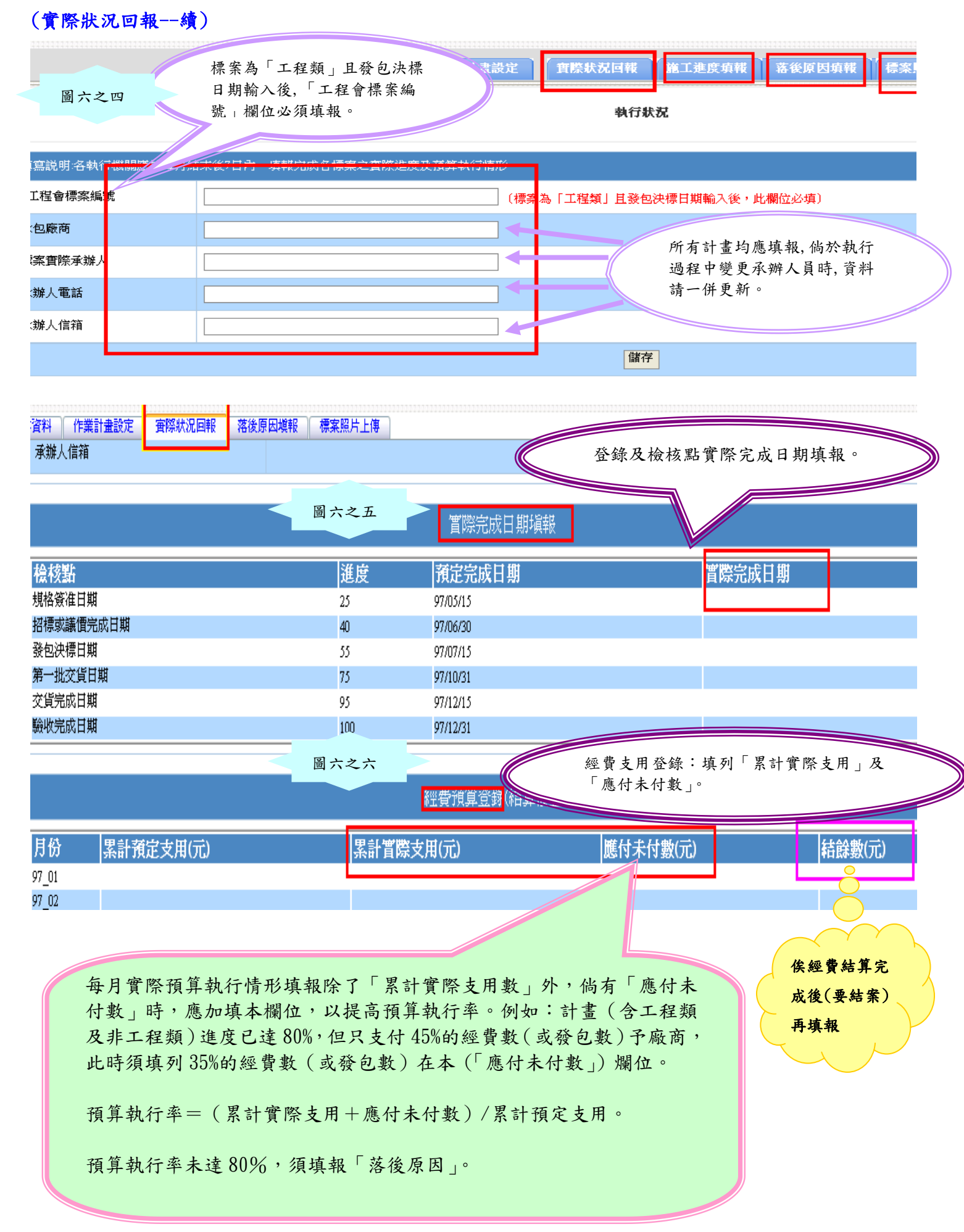

## (實際狀況回報--續)

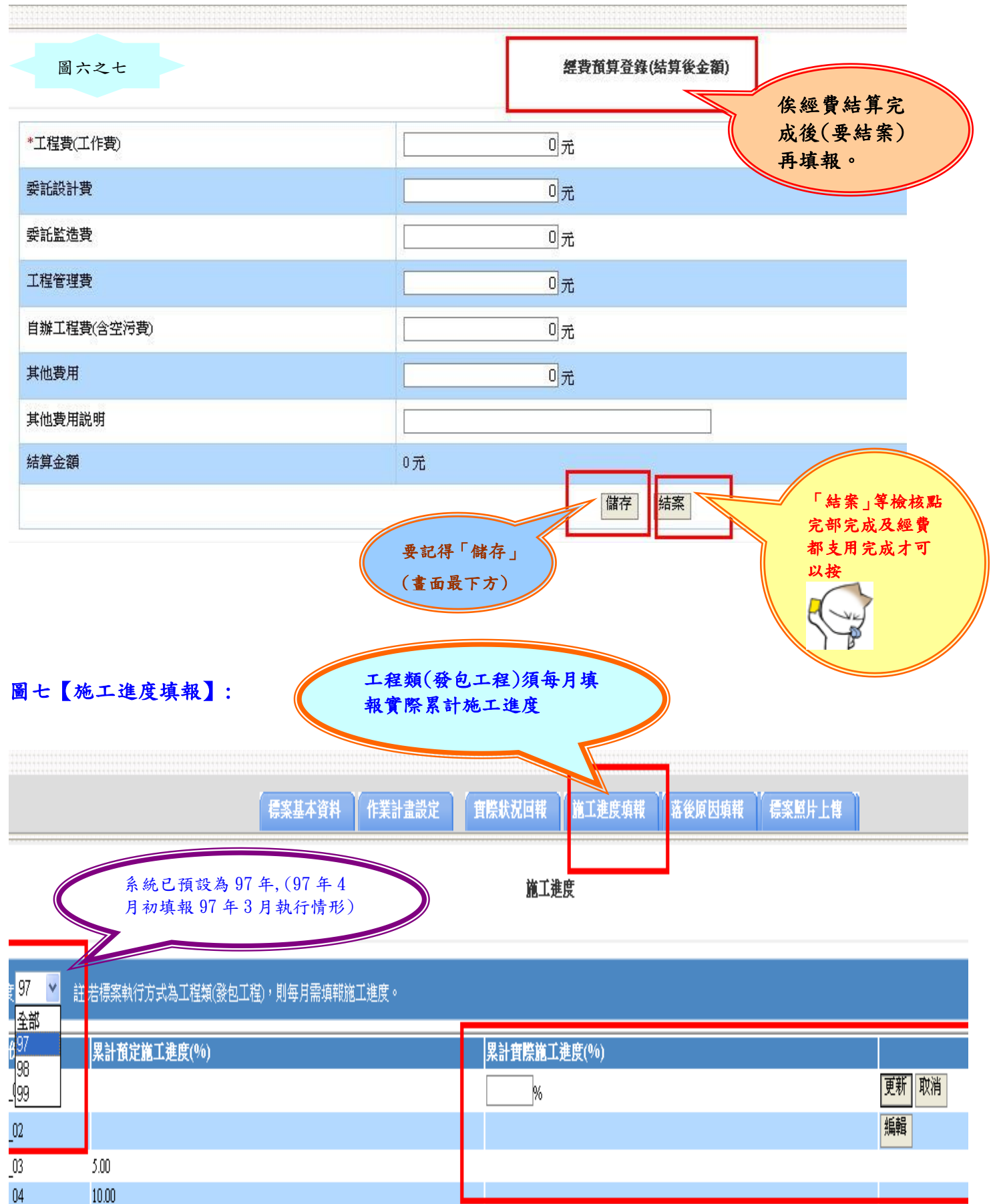

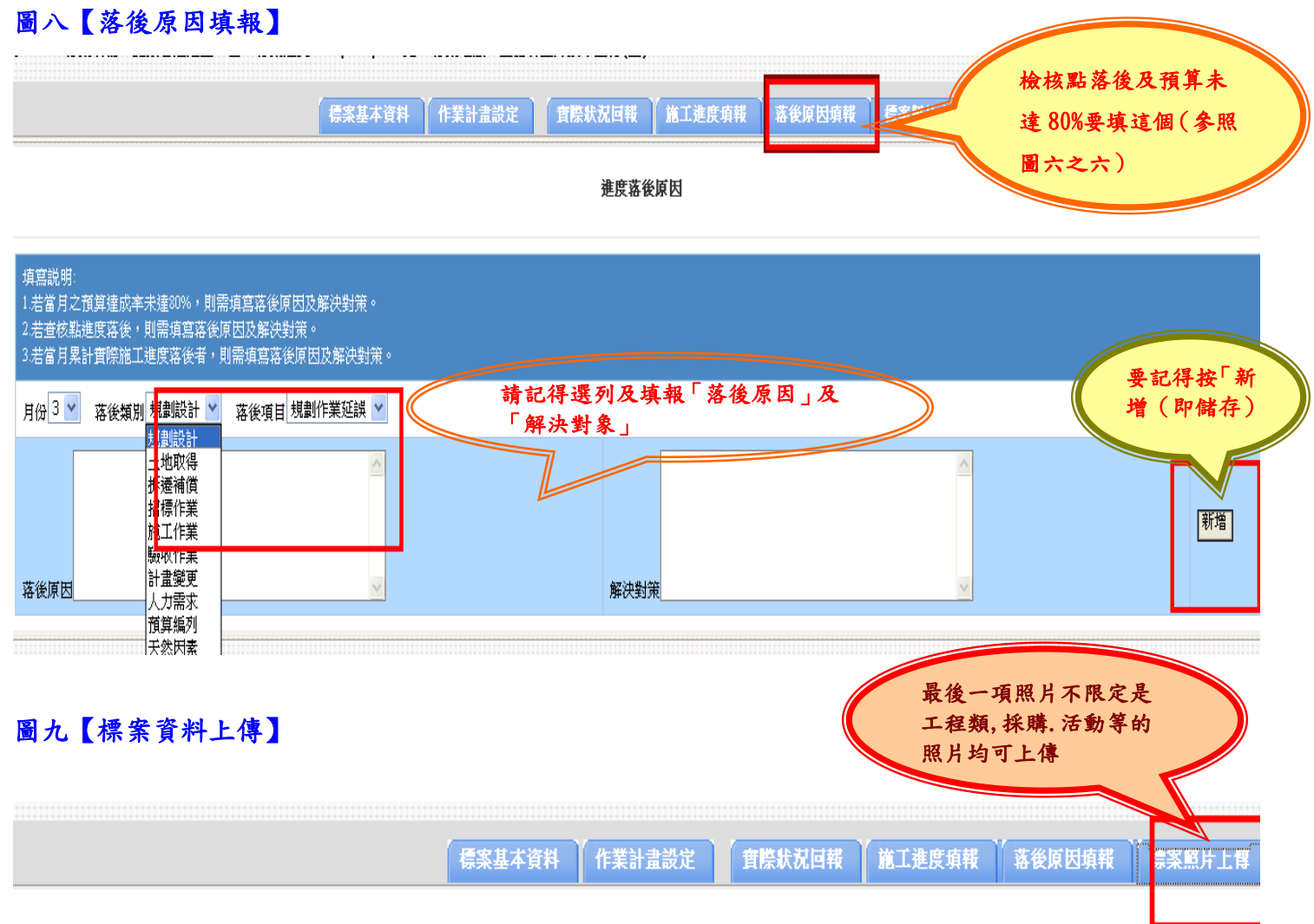

標案照片上傳

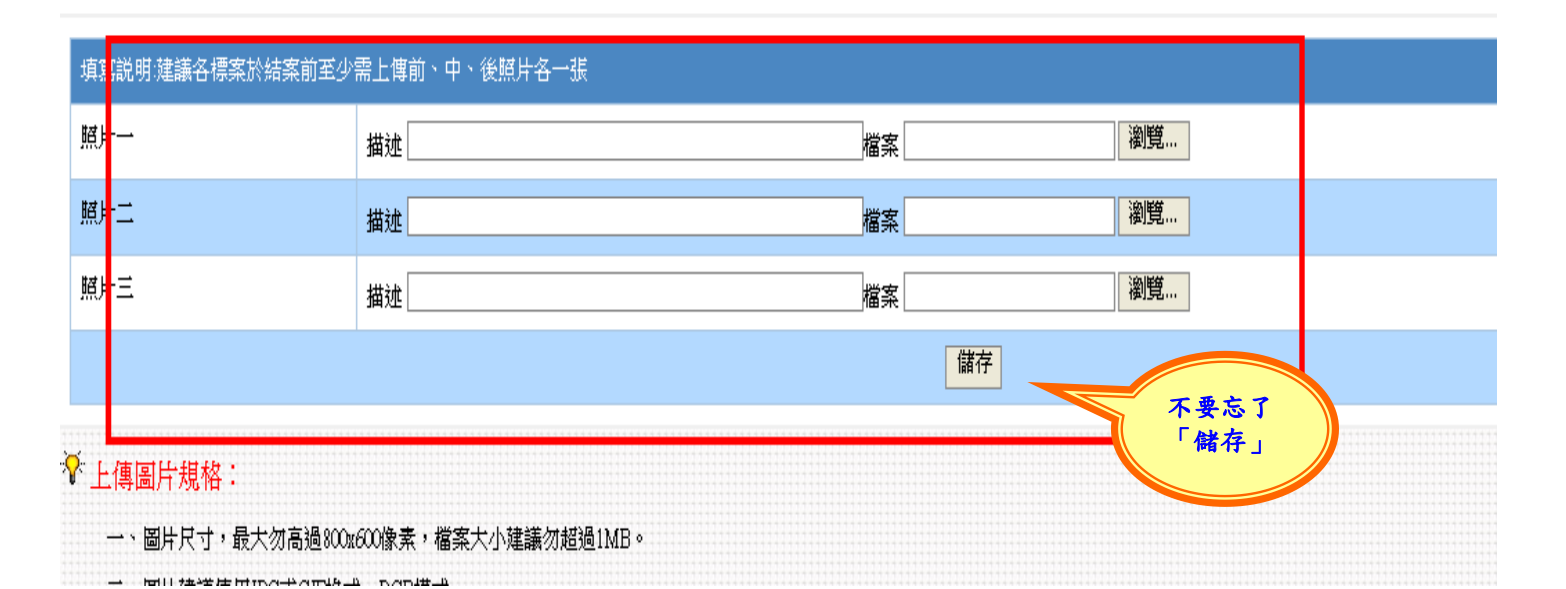

以上都完成後並確認無誤後,恭喜~可以請主管審核人員進行審核了